## Na tak način lahko oddaš slike in vse ostale dokumente v Dodeljene naloge.

V Dodeljenih nalogah poišči sponko **Dodaj delo**.

| < >                | Q. Iskanje                                                  |                    | ×           |
|--------------------|-------------------------------------------------------------|--------------------|-------------|
| Lejavnost          | K Nazaj                                                     |                    | C(s) Pošlji |
| Ekipe<br>Dodeljene | Moja najljubša hrana<br>Rok je danes ob 18:00               | Točke<br>Brez točk |             |
| E<br>Koledar       | Navodila<br>Napiši nekaj povedi o jedi, ki jo imaš najraje. |                    |             |
| <b>Datoteke</b>    | Moje delo                                                   |                    |             |
|                    | C Dodaj delo                                                |                    |             |
| Aplikacije         |                                                             |                    |             |
| ?<br>Pomoč         |                                                             |                    |             |
|                    |                                                             |                    |             |

## Nato klik Naloži iz te naprave.

| < <sub>Nazaj</sub><br>Moja naj                 | +       | OneDrive<br>Nova datoteka | OneDrive |                    |            | Spremenjeno | × | LŞ. |  |
|------------------------------------------------|---------|---------------------------|----------|--------------------|------------|-------------|---|-----|--|
| Rok je danes ob<br>Navodila<br>Napiši nekaj po | ි<br>සී | Povezava<br>Teams         |          |                    |            |             |   |     |  |
| Moje delo                                      |         |                           |          | Na voljo ni nobene | e datoteke |             |   |     |  |
|                                                | Æ       | Naloži iz te naprave      |          |                    | Prekliči   | Priloži     |   |     |  |

Tukaj pa se odpre vsakemu drugačen zaslon. Že večkrat ste prenašali različne datoteke in tukaj ni nič drugače.

Poišči željeno, označi in klik Odpri.

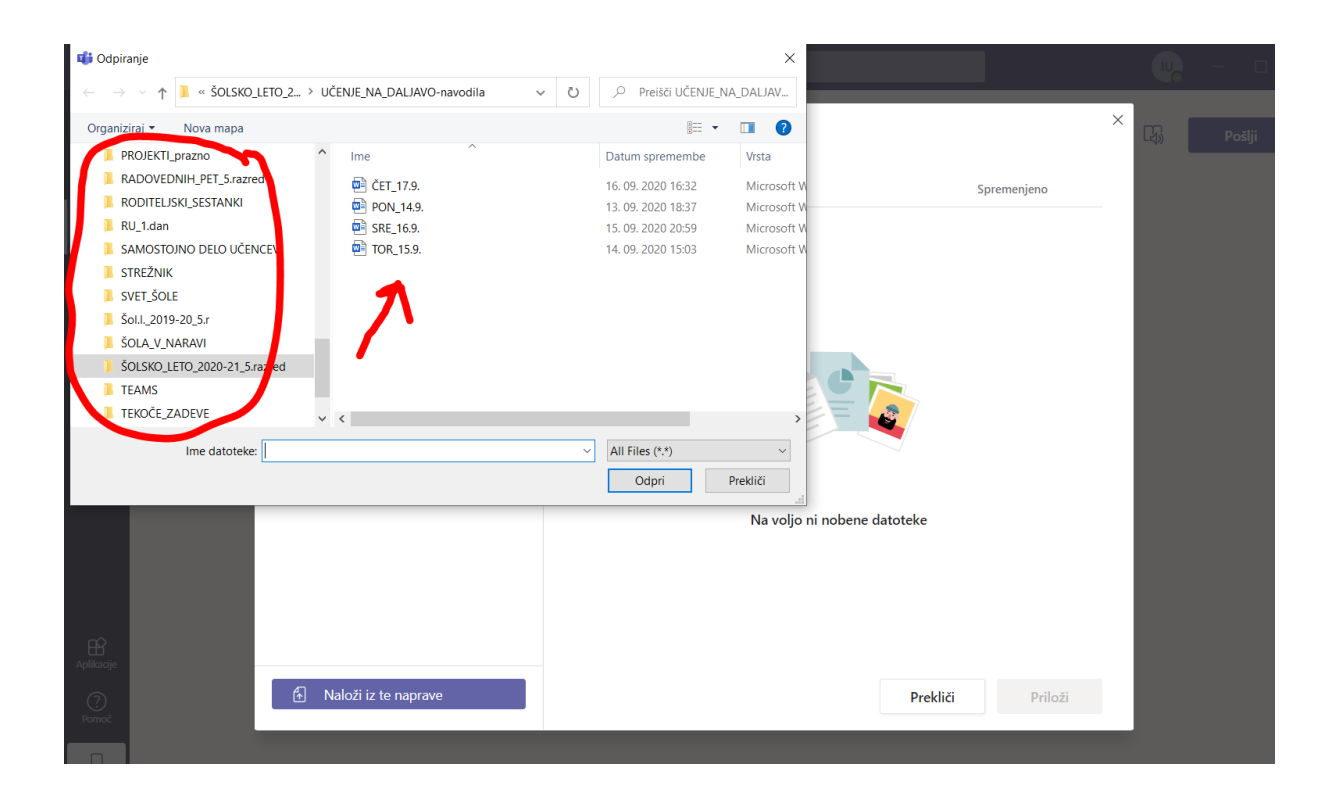

| 📫 Odpiranje                                                                                                    |   |                                                                                                    | ×                                                  |                    | 🕡 – 🗆 ×     |
|----------------------------------------------------------------------------------------------------|---|----------------------------------------------------------------------------------------------------|----------------------------------------------------|--------------------|-------------|
| $\leftarrow \  \  \rightarrow \  \   \land \  \   \land \  \   \land \  \   \land \  \   \land \  \   \land \  \   \land \  \   \land \  \   \land \  \   \land \  \   \land \  \   \land \  \   \land \  \   \land \  \   \land \  \   \land \  \   \land \  \   \land \  \  \  \  \  \  \  \  \  \  \  \  \$                                                                   | Ö |                                                                                                    | A_DALJAV                                           |                    |             |
| Organiziraj 👻 Nova mapa                                                                                                    |   |                                                                                                    | • •                                                |                    | × Pošlii    |
| PROJEKTL_prazno       Ime         RADOVEDNIH_PET_5.razred       Ime         RODITELJSKI_SESTANKI       Ime         RU_1dan       Ime         SAMOSTOJNO DELO UČENCEV       Ime         STREŽNIK       Ime         SVET_ŠOLE       SolL_2019-20_5.r         ŠOLA_2019-20_5.r       SOLA_V_NARAVI         ŠOLSKO_LETO_2020-21_5.razred       Ime         TEMAS       TEKOČE_ZADEVE |   | Datum spremembe<br>16. 09. 2020 16:32<br>13. 09. 2020 18:37<br>15. 09. 2020 20:59<br>14. 09. 2020 15:03 | Vrsta<br>Microsoft W<br>Microsoft W<br>Microsoft W | Spremenjeno        | cuja rožaji |
| Ime datoteke: TOR_15.9.                                                                                                    | ~ | All Files (*.*) Odpri                                                                                   | Prekliči<br>Na voljo                               | ni nobene datoteke |             |
| Relitange<br>Promo:<br>Naloži iz te naprave                                                                                                    |   |                                                                                                    |                                                    | Prekliči Priloži   |             |

In potem se zadeva nalaga......

| < Nazaj                     |                      | × L |
|-----------------------------|----------------------|-----|
|                             | Naloži iz te naprave |     |
| Moja naj                    |                      |     |
| Rok je danes ol:            | TOR_15.9docx         |     |
| Navodila<br>Napiši nekai po | Nalaganje            |     |
| Moie delo                   |                      |     |
| Moja naj                    |                      |     |
| Dodai delo                  |                      |     |
|                             |                      |     |
|                             |                      |     |
|                             |                      |     |
|                             |                      |     |
|                             |                      |     |
|                             |                      |     |
|                             |                      |     |
|                             |                      | -   |
|                             | Prekliči Dokončano   |     |
|                             |                      |     |

## Ko se naloži sledi klik na **Dokončano**

| Nazaj                       |                      |  |          | :            | × |
|-----------------------------|----------------------|--|----------|--------------|---|
|                             | Naloži iz te naprave |  |          |              |   |
| Moja naj                    |                      |  |          |              |   |
| Rok je danes ok             | TOR_15.9docx         |  |          |              |   |
| lavodila<br>Japiči pokoj po | Naloženo             |  |          |              |   |
| ары пекај ро                |                      |  |          |              |   |
| Aoje delo                   |                      |  |          |              |   |
| Moja_naj                    |                      |  |          |              |   |
| 🖉 Dodaj delo                |                      |  |          |              |   |
|                             |                      |  |          |              |   |
|                             |                      |  |          |              |   |
|                             |                      |  | <b>N</b> |              |   |
|                             |                      |  |          |              |   |
|                             |                      |  |          |              |   |
|                             |                      |  |          |              |   |
|                             |                      |  |          | $\mathbf{N}$ |   |
|                             |                      |  |          |              |   |
|                             |                      |  | Prekliči | Dokončano    |   |
|                             |                      |  |          |              |   |

Tvoj dokument se pojavi v predalu. Lahko naložiš več dokumentov, tako da ponoviš postopek. Na koncu sledi samo še klik na **Pošlji.** 

| $\boldsymbol{<}$ > | Q. Iskanje                                                                           |                    | ×          |
|--------------------|--------------------------------------------------------------------------------------|--------------------|------------|
| Lejavnost          | 🕻 Nazaj                                                                              |                    | Ca) Posiji |
| Ekipe              | Moja najljubša hrana                                                                 | Točke<br>Brez točk | 7          |
| Dodeljene          | Kok je danes ob 18:00<br>Navodila<br>Napiši nekaj povedi o jedi, ki jo imaš najraje. |                    |            |
| 4                  | Moje delo                                                                            |                    |            |
| Datoteke           | Moja_najljubša_hrana.docx                                                            |                    |            |
| •••                | 🔁 TOR_15.9docx 🚥                                                                     |                    |            |
|                    | 🖉 Dodaj delo                                                                         |                    |            |
| Aplikacije         |                                                                                      |                    |            |
| ?<br>Pomoč         |                                                                                      |                    |            |
|                    |                                                                                      |                    |            |